2022.10.1

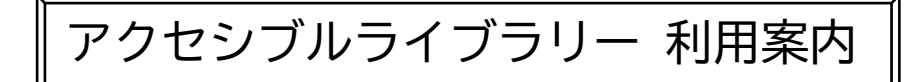

アクセシブルライブラリーは、視覚障害のある方専用の電子図書サービスです。 ご利用に当たっては以下の制限がありますので、ご確認いただき了承された方のみ登 録いただけます。

登録された方には専用の利用者 ID カードを発行しますので、大切に保管いただき ご利用ください。

## ご利用条件と申込

- 1. 利用できる方
  - 江戸川区内に在住している、江戸川区立図書館に利用登録済みの方で、視覚障害の身体障害者手帳をお持ちの方。
- 2. 利用申込
  - 必要書類(1)利用申込書 (2)身体障害者手帳(原本)
  - 申込方法
    - ①来館による申込

利用申込書を記入のうえ、身体障害者手帳を添えて申込んでください。

- ②代理人による申込 ①に加え、代理人の身分証明書を持参ください。身体障害者手帳は複写でも 構わない。
- ③上記以外の方法による申込 お近くの図書館に相談してください。
- 3.利用可能な資料および利用点数と期間
  - 出版・作家の許諾を取った新刊、小説や趣味の本、実用書などに加え青空文庫。
  - タイトル数は約13,000 点。
  - 利用点数および利用期間の制限はありません。
- 4. 有効期限の更新
  - 図書館の利用の有無にかかわらず、貸出券の有効期限に合わせて更新手続きが 必要となります。

## 5. その他

- アクセシブルライブラリーのご利用にあたっては、インターネット接続が必須 となります。(Wi-Fi 接続環境でのご利用を推奨します。)
- スクリーンリーダーが必要となります。
- アクセシブルライブラリーご利用時の通信料は全て利用者様の自己負担となり ます。

ご利用方法

I. ログイン

※ 初回のログイン時は利用規約への同意が必要です。

ログイン方法

- (1) スマホ・タブレットと QR コードを使う方法
  - カード表面に印刷されている QR コードを読み取ります。
  - カードに入っている半円状の切り込みが右下に来るようにお持ちいただくと、 切れ込みの左側に QR コードがあるようになっています。
  - QR コード内に、利用者 ID、初期パスワード、カード番号が書き込まれています。
  - QR コードを読み取るだけでサービスにログインすることができます。 画面がアクセシブルライブラリーに切り替わり、そのまま利用することができます。
- (2)パソコンなどを使い、IDとパスワードを入力する方法
  - パソコンなどのインターネットブラウザ(Chrome 推奨)を使い、アクセシブル ライブラリーの専用ページ(https://acc-lib.jp/)にアクセスします。
  - ログイン情報の入力窓に利用者 ID カードに記載されている利用者 ID、初期パ スワードを介助者の方が入力し、ログインします。
- (3)2回目以降は初回と同じ方法でログインすることができます。
  - パスワードはログイン後に変更することができます。
  - パスワードを変更しても QR コードを使ったログイン方法は有効です。

II.書籍を選び読む(再生する)

(1)書籍を選ぶ

書籍は新着書籍、書籍検索、マイリストから選択することが出来ます。

新着書籍 ホームページで新着書籍を選択すると、最近利用可能となった書籍一覧が表示 されます。新着書籍画面サンプル

## ■ 書籍検索

書籍区分(ジャンル)や、フリーワード検索が出来ます。 フリーワード検索では、書籍名、作者名、出版社名などを入力して作品を検索 することができます。 読みたい書籍の「(書籍名)を読む」ボタンを押してください。対象の書籍がリ ーダーで表示されます。

- (2)書籍を読む(再生する)
  - リーダーで、選んだ書籍の音声再生ができます。
  - 操作ブロックの【再生】ボタンを押下してください。
  - 現在の文から書籍の最終文まで連続で再生されます。
  - 再生中は【再生】ボタンが【停止】ボタンへ変わっているので、再生を停止したい場合は、【停止】ボタンを押下してください。再度【再生】ボタンを押すと、現在の文から再生が始まります。
  - 【一文戻る】【一文進む】ボタンでは、前後の文に移動できます。
  - 【目次】ボタンでは、書籍の目次を確認できます。再生中に押下した場合、再 生は停止されます。目次内の項目を選択すると、その文まで移動します。
  - 【設定】ボタンでは、読み上げ速度、音声の種類などの設定を変更できます。 お好きな速さ、音声を選択してください。
  - 【閉じる】ボタンでは、リーダーを閉じることができます。

(3) マイリスト

■ これまでに開いた書籍の履歴が10件ごとに表示されます。

江戸川区立図書館